# RAID セットを設定する (W790 シリーズ )

| RAIDレベル                                      |  |
|----------------------------------------------|--|
| ハードドライブの準備と BIOS 設定                          |  |
| Intel® Virtual RAID on CPU 設定手順(Intel® VROC) |  |
| RAID ドライバーとオペレーティングシステムのインストール10             |  |
| アレイを再構築する11                                  |  |

# RAIDレベル

|                 | RAID 0                         | RAID 1         | RAID 5                              | RAID 10                            |
|-----------------|--------------------------------|----------------|-------------------------------------|------------------------------------|
| ハードドライ<br>ブの最小数 | ≥2                             | 2              | ≥3                                  | 4                                  |
| アレイ容量           | ハードドライブの<br>数 * 最小ドライブ<br>のサイズ | 最小ドライブの<br>サイズ | (ハードドライブの<br>数 -1) * 最小ドライ<br>ブのサイズ | (ハードドライブの<br>数/2) * 最小ドライ<br>ブのサイズ |
| 耐故障性            | いいえ                            | はい             | はい                                  | はい                                 |

## RAID セットを作成するには、以下のステップに従ってください:

- A. コンピュータに SATA ハードドライブまたはSSDを取り付ける。
- B. システム BIOS の設定。
- C. RAID 構成の作成。
- D. RAID ドライバーとオペレーティングシステムのインストール。

## 始める前に、以下のアイテムを用意してください:

- 少なくとも2台のSATAハードドライブまたはSSD(注)(最適のパフォーマンスを発揮するために、同じモデルと容量のハードドライブを2台使用することをお勧めします)。(注2)
- Windows セットアップディスク。
- インターネットに接続されたコンピュータ。
- USB メモリドライブ。

# ハードドライブの準備と BIOS 設定

## A. ハードドライブの取り付け

HDDまたはSSDをIntel®チップセット接続のコネクターに接続してください。次に、電源装置から ハードドライブに電源コネクターを接続します。

- (注 1) M.2 PCIe SSD を RAID セットを M.2 SATA SSD または SATA ハードドライブと共に設定するために使用することはできません。
- (注 2) M.2および SATA コネクターでサポートされる構成については、ユーザーズマニュアルの 「内部コネクター」を参照してください。

## B. BIOS の設定

ステップ:

コンピュータの電源をオンにし、POST(パワーオンセルフテスト)中に <Delete>を押して BIOS セットアップに入ります。Platform Configuration\PCH-IO Configuration\SATA And RST Configuration に移動します。SATA Controller(s) が有効であることを確認してください。RAID を作成するには、SATA Mode Selection を RAID にします (図 1)。次に設定を保存し、コンピュータを再起動します。

| GIGABYTE                                            | <sup>10/18/2024</sup> 14:16                                  |
|-----------------------------------------------------|--------------------------------------------------------------|
| MUT. System Peripherals Platform Configuration BIOS |                                                              |
|                                                     | Enter : Select                                               |
| <ul> <li>SATA And RST Configuration</li> </ul>      | F1:Help                                                      |
| HD Audio Configuration                              | F3 : Save Profile<br>F4 : Load Profile<br>F5 : Drawine Mahae |
| AC BACK Always Off                                  | F6 : Smart Fan 6                                             |
| IGAPIC 24-119 Entries Disabled                      | F7 : Optimized Defaults                                      |
|                                                     | Fill Soufet                                                  |
| Device Options Setting:                             | A construction in a construct                                |

図1

## C. RAID アレイの構成

ステップ 1:

システムの再起動後、再度 BIOS セットアップに入ります。続いて Peripherals/Intel(R) VROC SATA Controller サブメニューに入ります (図 2)。

| MJ.T. System                               | Peripherals           | Platform Configuration | Socket Configuration | BIOS | Power                                            | Save & E |  |
|--------------------------------------------|-----------------------|------------------------|----------------------|------|--------------------------------------------------|----------|--|
| RST_SW (MULTIKEY)                          |                       |                        |                      |      |                                                  |          |  |
| LEDs in System Power On State              | Enter : Select        |                        |                      |      |                                                  |          |  |
| CKL Support                                |                       | Disabled               |                      |      | F1:Help                                          |          |  |
| Trusted Computing                          |                       |                        |                      |      | F3 : Save Profile                                |          |  |
| PCI Subsystem Settings                     |                       |                        |                      |      | F4 : Load Profile<br>F5 : Provinus Valuos        |          |  |
| USB Configuration                          |                       |                        |                      |      | F6 : Smart Fan 6                                 |          |  |
| Gigabyte Utilities Downloader Configuratio |                       |                        |                      |      | F7: Optimized Defaults                           |          |  |
| Network Stack Configuration                |                       |                        |                      |      | F8 : Q-Flash (BIOS Update Too<br>E30 : Sixo/Evit | 0        |  |
| NVMe Configuration                         |                       |                        |                      |      | F12 : Print Screen                               |          |  |
|                                            |                       |                        |                      |      | ESC : Save/Exit                                  |          |  |
| All Cpu Information                        |                       |                        |                      |      |                                                  |          |  |
| Intel(R) VROC SATA Controller              |                       |                        |                      |      |                                                  |          |  |
| Intel(R) Ethernet Network Adapter X710-T   |                       |                        |                      |      |                                                  |          |  |
| Intel(R) Ethernet Network Adapter X710-T   | L - 00:1F:D0:07:10:15 |                        |                      |      |                                                  |          |  |
|                                            |                       |                        |                      |      |                                                  |          |  |
|                                            |                       |                        |                      |      |                                                  |          |  |
|                                            |                       |                        |                      |      |                                                  |          |  |
|                                            |                       |                        |                      |      |                                                  |          |  |
|                                            |                       |                        |                      |      |                                                  |          |  |
|                                            |                       |                        |                      |      |                                                  |          |  |
|                                            |                       |                        |                      |      |                                                  |          |  |
|                                            |                       |                        |                      |      |                                                  |          |  |

図2

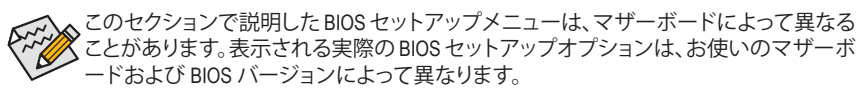

ステップ 2:

Intel(R) VROC SATA Controller メニューにおいて、Create RAID Volume で <Enter> を押して Create RAID Volume 画面に入ります。Nameの項目の下に1~16文字(特殊文字は使用できません)のボ リューム名を入力し、<Enter>を押します。次に、RAID レベルを選択します (図 3)。サポートされ る RAID レベルには RAID 0、RAID 1、RAID 10、と RAID 5 が含まれています (使用可能な選択は取 り付けられているハードドライブの数によって異なります)。次に、下矢印キーを用いて Select Disks に移動します。

| GABYTE                       |                   |                    |                        |                        |      | 10/<br>Frid                                     | <sup>18/2024</sup> 14:3 |
|------------------------------|-------------------|--------------------|------------------------|------------------------|------|-------------------------------------------------|-------------------------|
| MJ.T. S                      | ystem             | Peripherals        | Platform Configuration | n Socket Configuration | BIOS | Power                                           | Save & Evit             |
|                              |                   |                    |                        |                        |      | Fature Colored                                  |                         |
|                              |                   |                    |                        |                        |      | ←†↓→ : Move Cursor                              |                         |
| Name:                        |                   |                    | VolumeO                |                        |      | F1:Hep                                          |                         |
| RAID Level:                  |                   |                    | RAIDO(Stripe)          |                        |      | F3 : Save Profile<br>FA : Load Drofile          |                         |
|                              |                   |                    |                        |                        |      | F5 : Previous Values                            |                         |
| Select Disks:                |                   |                    |                        |                        |      | F6 : Smart Fan 6                                |                         |
| Port 4, Seagate FireCuda 120 | SSD ZA1000GM100   | 01 SN:75W003AP, 93 |                        |                        |      | F7 : Optimized Defaults                         |                         |
| Port 6, kimtigo SSD 256GB S  | N:YSSA212004Z 050 | 0018, 238.47GB     |                        | -                      |      | FB : Q-Fash (BIUS Update Too<br>F10 - Savo/Evit | •                       |
|                              |                   |                    |                        |                        |      | F12 : Print Screen                              |                         |
| Strin Size                   |                   |                    | 128 R/                 |                        |      | ESC : Save/Exit                                 |                         |
| Capacity (GB):               |                   |                    | 0                      |                        |      |                                                 |                         |
|                              |                   |                    | R                      | IDO(Stripe)            |      |                                                 |                         |
|                              |                   |                    |                        |                        |      |                                                 |                         |
|                              |                   |                    |                        |                        |      |                                                 |                         |
|                              |                   |                    | RA                     | (D1)Mirror)            |      |                                                 |                         |
|                              |                   |                    |                        |                        |      |                                                 |                         |
|                              |                   |                    |                        |                        |      |                                                 |                         |
|                              |                   |                    |                        |                        |      |                                                 |                         |
|                              |                   |                    |                        |                        |      |                                                 |                         |
|                              |                   |                    |                        |                        |      |                                                 |                         |
|                              |                   |                    |                        |                        |      |                                                 |                         |
|                              |                   |                    |                        |                        |      |                                                 |                         |
|                              |                   |                    |                        |                        |      |                                                 |                         |
|                              |                   |                    |                        |                        |      |                                                 |                         |
|                              |                   |                    |                        |                        |      |                                                 |                         |
| ect RAID Level               |                   |                    |                        |                        |      |                                                 |                         |
|                              |                   |                    |                        |                        |      |                                                 |                         |

図 3

ステップ 3:

Select Disks (ディスクの選択) アイテムの下で、RAID アレイに含めるハードドライブを選択します。選択するハードドライブの<Space>キーを押します(選択したハードドライブには「X」が付いています)。ストライブブロックサイズ(図4)を設定します。ストライプブロックサイズは、4KBから128KBまで設定できます。ストライプブロックサイズを選択したら、ボリューム容量を設定します。

| GIGABYTE                                  |                                 |                      |      | 10/<br>Frid                                   | <sup>/18/2024</sup> 14:39 |
|-------------------------------------------|---------------------------------|----------------------|------|-----------------------------------------------|---------------------------|
| MJ.T. System                              | Peripherals Platform Configurat | Socket Configuration | BIOS | Power                                         | Save & Evit               |
|                                           |                                 |                      | -    | ater Colort                                   |                           |
|                                           |                                 |                      |      | -↑↓                                           |                           |
| Name:                                     | Volume0                         |                      | F    | 1:Help                                        |                           |
| RAID Level:                               | RAID0(Stripe)                   |                      |      | 3 : Save Profile                              |                           |
|                                           |                                 |                      |      | 5 : Previous Values                           |                           |
| Select Disks:                             |                                 |                      |      | 6 : Smart Fan 6                               |                           |
| Port 4, Seagate FireCuda 120 SSD ZA1000GM | 10001 SN:75W003AP, 931.51(X     |                      | F    | 7 : Optimized Defaults                        |                           |
| Port 6, kimtigo SSD 256GB SN:YSSA212004Z  | 0500018, 238.47GB X             |                      |      | 8 : Q-Hash (Blos Opdate Tol<br>10 - Sava/Evit | 01                        |
|                                           | 1 1                             | trip Size:           |      | 12 : Print Screen                             |                           |
| Strip Size                                | 128                             |                      |      | SC : Save/Exit                                |                           |
| Capacity (GB):                            | 453                             |                      |      |                                               |                           |
|                                           |                                 |                      |      |                                               |                           |
|                                           |                                 | 32KB                 |      |                                               |                           |
| Create Volume                             |                                 |                      |      |                                               |                           |
|                                           |                                 | 128KB                |      |                                               |                           |
|                                           |                                 |                      |      |                                               |                           |
|                                           |                                 |                      |      |                                               |                           |
|                                           |                                 |                      |      |                                               |                           |
|                                           |                                 |                      |      |                                               |                           |
|                                           |                                 |                      |      |                                               |                           |
|                                           |                                 |                      |      |                                               |                           |
|                                           |                                 |                      |      |                                               |                           |
|                                           |                                 |                      |      |                                               |                           |
|                                           |                                 |                      |      |                                               |                           |
|                                           |                                 |                      |      |                                               |                           |
| Select RAID Strip Size                    |                                 |                      |      |                                               |                           |

図4

ステップ 4:

容量を設定後、Create Volume に移動し、<Enter>を押して開始します。Yesで<Enter>を押します。(図 5)

|                                     | Peripherals                          | Platform Configuration | Socket Configuration |                                                         |  |
|-------------------------------------|--------------------------------------|------------------------|----------------------|---------------------------------------------------------|--|
| Create RAID Volume                  |                                      |                        |                      |                                                         |  |
|                                     | :nter : Select<br>⊷†1→ : Mave Cursor |                        |                      |                                                         |  |
| Name:                               |                                      | Valume0                |                      | 1 : Help                                                |  |
|                                     |                                      | RAIDO(Stripe)          |                      | 3 : Save Profile                                        |  |
|                                     |                                      |                        |                      | 5 : Previous Values                                     |  |
| Select Disks:                       |                                      |                        |                      | 6 : Smart Fan 6                                         |  |
| Port 4, Seagate FireCuda 120 SSD ZA | 1000GM10001 SN:75W003AP              | .931.51(X              |                      | -7 Optimized Defaults<br>R : O-Flash (RIOS Undate Tool) |  |
| Port 6, kimbgo SSD 256GB SN:YSSA    | 212004Z 0500018, 238.47GB            |                        |                      | 10 : Save/Exit                                          |  |
|                                     |                                      | 10010                  |                      | F12 : Print Screen                                      |  |
| Strip Sze:                          |                                      | 128KB                  |                      |                                                         |  |
| cabacità (op):                      |                                      | 403.09                 |                      |                                                         |  |
|                                     |                                      |                        |                      |                                                         |  |
| Create Volume                       |                                      |                        |                      |                                                         |  |
|                                     |                                      |                        |                      |                                                         |  |
|                                     |                                      |                        |                      |                                                         |  |
|                                     |                                      |                        |                      |                                                         |  |
|                                     |                                      |                        |                      |                                                         |  |
|                                     |                                      |                        |                      |                                                         |  |
|                                     |                                      |                        |                      |                                                         |  |
|                                     |                                      |                        |                      |                                                         |  |
|                                     |                                      |                        |                      |                                                         |  |

図 5

完了すると、Intel (R)VROC SATA Controller 画面に戻ります。RAID Volumes に新しい RAID ボリュームが表示されます。詳細情報を見るには、ボリューム上で <Enter>を押して RAID レベルの情報、ストライプブロックサイズ、アレイ名、アレイ容量などを確認します (図 6)。

| MJ.T. System                             | Peripherals         | Platform Configuration | Socket Configuration | BIOS | Power                                      | Save & E |
|------------------------------------------|---------------------|------------------------|----------------------|------|--------------------------------------------|----------|
|                                          |                     |                        |                      |      | Enter - Colort                             |          |
|                                          |                     |                        |                      |      | ←†↓→: Move Cursor                          |          |
| Volume Actions                           |                     |                        |                      |      | F1:Help                                    |          |
| Delete                                   |                     |                        |                      |      | F3 : Save Profile                          |          |
|                                          |                     |                        |                      |      | F5 : Previous Values                       |          |
| Name:                                    |                     | Volume0                |                      |      | F6 : Smart Fan 6<br>F2 : Ontinined Defecte |          |
| RAID Level:                              |                     | RAID0(Stripe)          |                      |      | F8 : Q-Flash (BIOS Update Tool)            |          |
| Strip Size:                              |                     | 128KB                  |                      |      | F10 : Save/Exit                            |          |
| 526                                      |                     | 453.09GB               |                      |      | F12 : Print Screen                         |          |
| Status                                   |                     | Normal                 |                      |      | Cacil Jave Col                             |          |
| Bootable:                                |                     | Tes                    |                      |      |                                            |          |
| Block size:                              |                     |                        |                      |      |                                            |          |
| PAID Member Dirler                       |                     |                        |                      |      |                                            |          |
| Port & Seasate EireCurla 120 SSD 741000G | M10001 SN-25M0024D  | 931 51GB               |                      |      |                                            |          |
| Port 6. kimtieo SSD 256GB SN:YSSA212004  | Z 0500018, 238,47GB |                        |                      |      |                                            |          |
|                                          |                     |                        |                      |      |                                            |          |
|                                          |                     |                        |                      |      |                                            |          |
|                                          |                     |                        |                      |      |                                            |          |
|                                          |                     |                        |                      |      |                                            |          |
|                                          |                     |                        |                      |      |                                            |          |
|                                          |                     |                        |                      |      |                                            |          |

## RAIDボリュームの削除

RAID アレイを削除するには、Intel (R)VROC SATA Controller 画面において削除するボリューム上 で <Enter>を押します。RAID VOLUME INFO 画面に入ったら、Delete で <Enter>を押して Delete 画 面に入ります。Yes で <Enter>を押します (図 7)。

| GIGABYTE                                             | 10/18/2024 14:40<br>Friday                                           |
|------------------------------------------------------|----------------------------------------------------------------------|
| M.I.T. System Perpherals Platform Configuration BIOS |                                                                      |
| Defen                                                | Enter solicit<br>1, Max Curran<br>1, Max Curran<br>1,3 Soon Park<br> |
| Deleting a volume will reset the disks to non-RAID.  | A count for a first 1 m O. Floods (FD)                               |

図7

# Intel<sup>®</sup> Virtual RAID on CPU 設定手順(Intel<sup>®</sup> VROC)

## システム必要条件

- 1. Intel® VROC アップグレード・キー(別途購入)
- 2. 少なくとも2つのIntel® NVMe SSD(最適なパフォーマンスを確保するには、モデルと容量が同じ SSDを使用することをお勧めします。)

| Intel® VROC アップグレード・キー | 対応するRAIDレベル      |
|------------------------|------------------|
| キー無し                   | RAID 0           |
| スタンダード・キー              | RAID 0, 1, 10    |
| プレミアム・キー               | RAID 0, 1, 5, 10 |

## インストールのガイドライン

## A: ハードウェアの取り付け

Intel® VROCアップグレード・キーをマザーボードのVROCヘッダに差し込み、Intel® NVMe SSDを CPUによって制御されるPCIeスロットまたはM.2コネクタに取り付けます。

オペレーティングシステムをRAIDアレイにインストールするには、Intel® NVMe SSDが同じVMD コントローラーで管理されているPCIeスロットに取り付けられていることを確認してください。

## B: RAIDアレイの作成

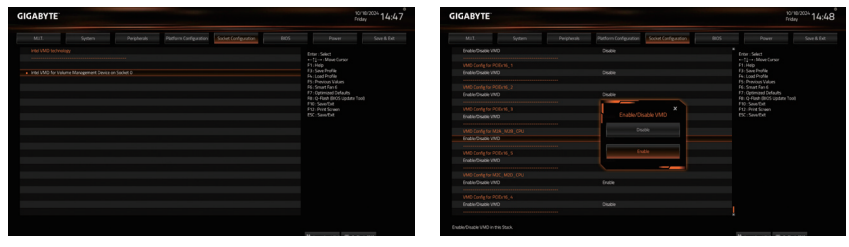

ステップ 1:

システムが再起動したら、もう一度BIOS Setupに入ります。次に、Socket Configuration IIO Configuration/Intel VMD technology サブ メニューに入ります。Intel VMD for Volume Management Device on Socket 0 で <Enter>を 押します。

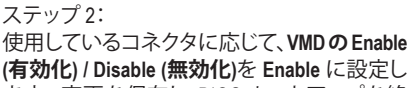

(**有効化**) / Disable (**無効化**)を Enable に設定し ます。変更を保存し、BIOS セットアップを終 了します。

| GABYTE                                                                                                    |            |                      | 107<br>Prid                                                                                                    | ny 14:45 |
|----------------------------------------------------------------------------------------------------|------------|----------------------|----------------------------------------------------------------------------------------------------|----------|
| MLL System                                                                                                    | Perghesals | Societ Configuration |                                                                                                    |          |
| Longer Leiber, E.L.G. 111, ed.B. Dower<br>Lyngenetwise and 200 awy<br>New King State and State and State<br>Mark State and State State State<br>and VIIOC Manager Cardinalists<br>Ark State and Cardwaley |            |                      | In Solici<br>T <sub>1</sub> → Man Canao<br>I Holp Public<br>I Holp Public<br>I Honoro Valenci<br>I Honoro Valenci<br>I Hono |          |

#### ステップ 3:

システムが再起動したら、もう一度BIOS Setup に入ります。次にPeripherals \IO Ports\ Intel(R) Virtual RAID on CPUサブメニューに入ります。All Intel VMD Controller で<Enter>を押します。

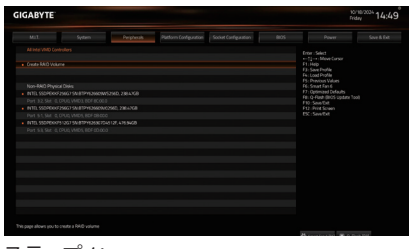

#### ステップ 4:

**Create RAID Volume**(RAIDボリュームの作成)画 面で<Enter>を押して、**Create RAID Volume**(RAID ボリュームの作成)画面に入ります。

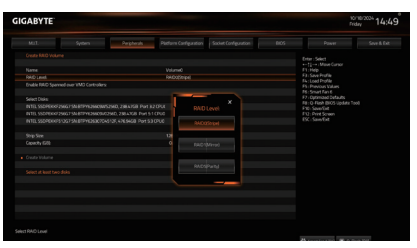

## ステップ 5:

Nameの項目の下に1~16文字(特殊文字 は使用できません)のボリューム名を入力 し、<Enter>を押します。次に、RAID levelを選択 します。(使用可能な選択は、ハードドライブの 数とインストールされているIntel®VROCアップ グレード・キーのタイプによって異なります。)

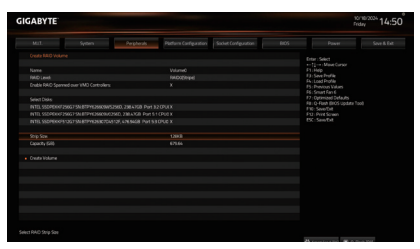

#### ステップ 7:

Select Disks(ディスクの選択)項目で、RAIDア レイに含めるハードドライブを選択します。 選択するハードドライブの<Space>キーを押 します(選択したハードドライブには「X」が付 いています)。

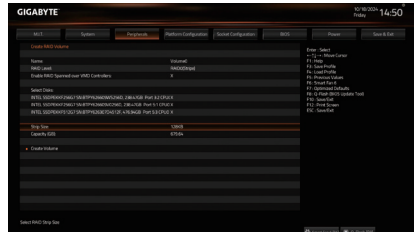

## ステップ6:

SSDが別のVMDにインストールされている場合、この機能を有効にするには、Enable RAID spanned over VMD Controllers項目で<Space> キーを押してください。Xは、異なるVMDによって管理されるSSDをRAIDアレイに含めるこ とができることを意味しますが、RAIDアレイ はデータドライブとしてのみ使用できます。

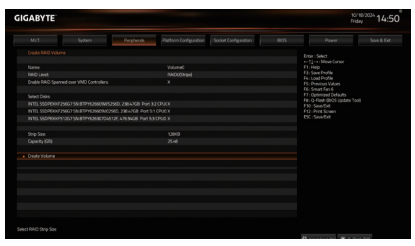

#### ステップ 8:

次に、ストライプブロックサイズを設定します。 ストライプブロックサイズは、4KBから128KBま で設定できます。ストライプブロックサイズを 選択したら、ボリューム容量を設定します。容 量を設定後、Create Volume に移動し、<Enter> を押して開始します。Yesで<Enter>を押します。

|                             | n Pepheals | Plotfurn Carifyzation             | Socket Configuration |  |                                         |  |  |  |
|-----------------------------|------------|-----------------------------------|----------------------|--|-----------------------------------------|--|--|--|
|                             |            |                                   |                      |  |                                         |  |  |  |
|                             |            |                                   |                      |  | enter Select<br>ent[] - en Make Carsor  |  |  |  |
|                             |            |                                   |                      |  |                                         |  |  |  |
|                             |            |                                   |                      |  | F4: Load Profile                        |  |  |  |
|                             |            |                                   |                      |  |                                         |  |  |  |
|                             |            | Valanae                           |                      |  | F5: Shat FaSE<br>F1: Online and Toda de |  |  |  |
| NAD Level                   |            |                                   |                      |  |                                         |  |  |  |
| STIP STR.                   |            | FW: SeverDit<br>F11: Driet Screen |                      |  |                                         |  |  |  |
| 10.0                        |            | Normal                            |                      |  | ESC:Sen/Det                             |  |  |  |
| Butdle                      |            | 76                                |                      |  |                                         |  |  |  |
|                             |            |                                   |                      |  |                                         |  |  |  |
|                             |            |                                   |                      |  |                                         |  |  |  |
|                             |            |                                   |                      |  |                                         |  |  |  |
|                             |            |                                   |                      |  |                                         |  |  |  |
|                             |            |                                   |                      |  |                                         |  |  |  |
| INTEL 550/000/25607 SN 879Y |            |                                   |                      |  |                                         |  |  |  |
|                             |            |                                   |                      |  |                                         |  |  |  |
| INTELSSOPEKKPS10G75N87PV    |            |                                   |                      |  |                                         |  |  |  |
|                             |            |                                   |                      |  |                                         |  |  |  |
|                             |            |                                   |                      |  |                                         |  |  |  |

ステップ 9: 完了後、Intel(R)Virtual RAID on CPU画面に戻り ます。Intel VROC Managed Volumesの下に、新し いRAIDボリュームが表示されます。

# C: RAIDボリュームの削除

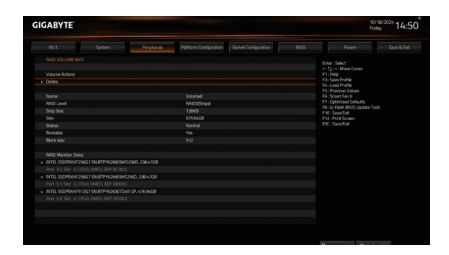

RAIDアレイを削除するには、Intel(R) Virtual RAID on CPU \ Intel VROC Managed Volumesで削除する ボリュームで<Enter>を押します。RAID VOLUME INFO画面に入ったら、Deleteの<Enter>を押して Delete画面に入ります。Yesで<Enter>を押します。

# RAID ドライバーとオペレーティングシステムのインストール

BIOS設定が正しければ、オペレーティングシステムをいつでもインストールできます。

RAID ボリュームに OS をインストールする場合は、OS インストール時にまずラーのドライバー をインストールする必要があります。以下のステップを参照してください。

ステップ 1:

GIGABYTEのウェブサイトにアクセスし、マザーボード型番の製品ウェブページを参照し、Support Download\SATA RAID/AHCIページ欄からIntel SATA Preinstall driver ファイルをダウンロードし、フ ァイルを解凍してUSBメモリにコピーしてください。

ステップ 2:

Windows セットアップディスクからブートし、標準の OS インストールステップを実施します。画面でドライバを読み込んでくださいという画面が表示されたら、Browseを選択します。

ステップ 3:

USBメモリを挿入し、ドライバの場所を参照してください。使用しているストレージデバイスに応じてドライバーを選択します。

- NVMe SSD RAID ドライブの場合は「Intel(R) Volume Management Device NVMe RAID コントロー ラー」を選択します。
- ② SATA RAID ドライブの場合は「Intel(R) VROC SATA コントローラー」を選択します。

その後、OSのインストールを続けてください。

\* RAIDボリュームがすぐに表示されない場合は、Refresh (更新)をクリックしてシステムの RAID ボリュームを再スキャンしてください。

# アレイを再構築する

再構築は、アレイの他のドライブからハードドライブにデータを復元するプロセスです。再構築 は、RAID 1、RAID 5、RAID 10 アレイに対してのみ、適用されます。以下の手順では、新しいドライ ブを追加して故障したドライブを交換しRAID 1 アレイに再構築するものとします。(注:新しいド ライブは古いドライブより大きな容量にする必要があります。)

コンピュータの電源をオフにし、故障したハードドライブを新しいものと交換します。コンピュ ータを再起動します。

オペレーティングシステムに入っている間に、チップセット・ドライバがマザーボード・ドライバ からインストールされていることを確認します。Start menuから Intel® Virtual RAID on CPU Storage Management Applicationアプリケーションに ユーティリティを起動します。

| 8        | Scleet controller type. X · Search by keyword. D |                  | ShowSelected      |          | $\ominus$                          |
|----------|--------------------------------------------------|------------------|-------------------|----------|------------------------------------|
|          | Lecation                                         | Model number     | Serial number     | Status   | Articre and this for selected dis- |
| 2        | SATACO, Port: 1                                  | kiwdgo 550 51208 | HNSA2000682 50001 | P Normal |                                    |
| 2        | SATA 0, Port 2                                   | ADATA 90650      | 2994320046412     | Normal   | Mark as spare                      |
| 2        | SITA Unknown, Part Un                            | ADMAA SUBDO      | 2940420010754.0   | Norra    | Mark as normal                     |
| 9 "      |                                                  |                  |                   |          | Reset to pass through              |
|          |                                                  |                  |                   |          | Clear metadata                     |
|          |                                                  |                  |                   |          | Clear Journaling Drive metadat     |
|          |                                                  |                  |                   |          | Suppress SMART event               |
| <b>b</b> |                                                  |                  |                   |          |                                    |
|          |                                                  |                  |                   |          |                                    |

ステップ 1:

メイン画面の Platform Drives セクションに移動 します。RAIDを再構築する新しいドライブを選 択し、Mark as spare をクリックします。

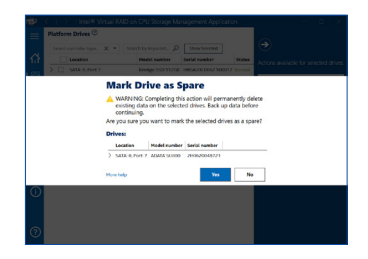

ステップ 2:

確認ダイアログボックスが表示されたら、Yes (はい) をクリックして再構築プロセスを開始します。

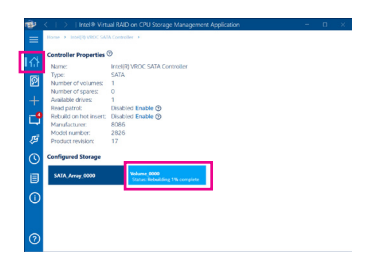

Bandward Harden Control (CMA) Control (CMA)
 Former CMA
 Former CMA
 Former CMA
 Former CMA
 Former CMA
 Former CMA
 Former CMA
 Former CMA
 Former CMA
 Former CMA
 Former CMA
 Former CMA
 Former CMA
 Former CMA
 Former CMA
 Former CMA
 Former CMA
 Former CMA
 Former CMA
 Former CMA
 Former CMA
 Former CMA
 Former CMA
 Former CMA
 Former CMA
 Former CMA
 Former CMA
 Former CMA
 Former CMA
 Former CMA
 Former CMA
 Former CMA
 Former CMA
 Former CMA
 Former CMA
 Former CMA
 Former CMA
 Former CMA
 Former CMA
 Former CMA
 Former CMA
 Former CMA
 Former CMA
 Former CMA
 Former CMA
 Former CMA
 Former CMA
 Former CMA
 Former CMA
 Former CMA
 Former CMA
 Former CMA
 Former CMA
 Former CMA
 Former CMA
 Former CMA
 Former CMA
 Former CMA
 Former CMA
 Former CMA
 Former CMA
 Former CMA
 Former CMA
 Former CMA
 Former CMA
 Former CMA
 Former CMA
 Former CMA
 Former CMA
 Former CMA
 Former CMA
 Former CMA
 Former CMA
 Former CMA
 Former CMA
 Former CMA
 Former CMA
 Former CMA
 Former CMA
 Former CMA
 Former CMA
 Former CMA
 Former CMA
 Former CMA
 Former CMA
 Former CMA
 Former CMA
 Former CMA
 Former CMA
 Former CMA
 Former CMA
 Former CMA
 Former CMA
 Former CMA
 Former CMA
 Former CMA
 Former CMA
 Former CMA
 Former CMA
 Former CMA
 Former CMA
 Former CMA
 Former CMA
 Former CMA
 Former CMA
 Former CMA
 Former CMA
 Former CMA
 Former CMA
 Former CMA
 Former CMA
 Former CMA
 Former CMA
 Former CMA
 Former CMA
 Former CMA
 Former CMA
 Former CMA
 Former CMA
 Former CMA
 Former CMA
 Former CMA
 Former CMA
 Former CMA
 Former CMA
 Former CMA
 Former CMA
 Former CMA
 Former CMA
 Former CMA
 Former CMA
 Former CMA
 Former CMA

メイン画面でHomelIntel(R) VROC SATA Controller をクリックすると、再構築の進行状況が表示 されます。

Rebuildが完了した後、**Status** に Normal 表示されます。